## **Comment puis-je m'assurer que la DJ 4Set est installée** correctement sur mon PC?

Nous vous recommandons d'abord de procédé à l'installation en utilisant la plus récente version du pilote disponible sur notre site support.

Une fois connectée et installée, la DJ Console devrait normalement apparaître au niveau du **Gestionnaire de Périphérique :** 

- Faite un clique-droit sur l'icône Poste de Travail sur votre bureau et sélectionnez Gérer
- Dans la colonne de gauche, cliquez sur **Gestionnaire de** Périphérique

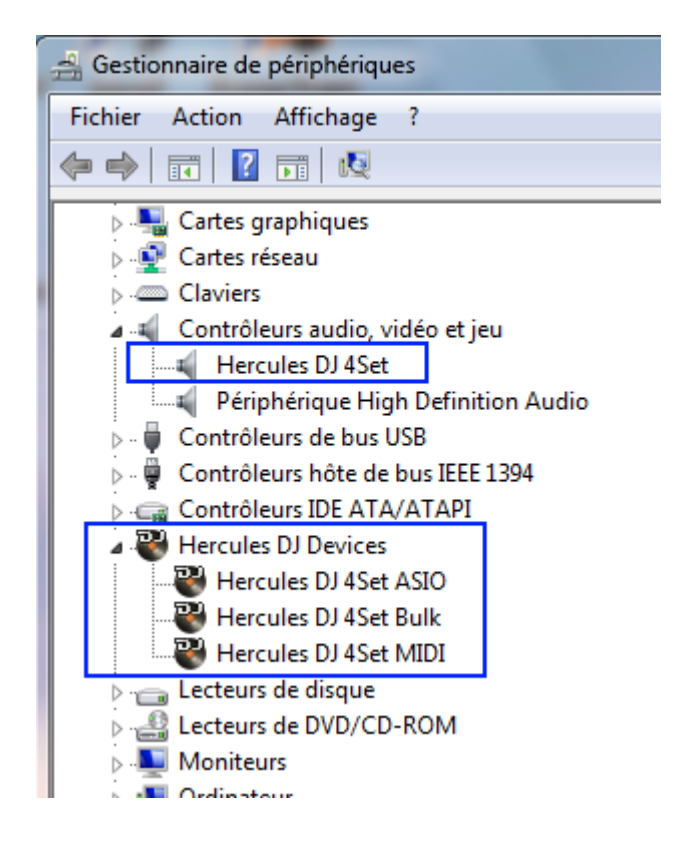

Les divers éléments de la DJ Console devraient apparaître normalement dans les catégories suivantes:

La DJ Console sera également présente au niveau du **Panneau de Configuration** Windows sous **Son:** 

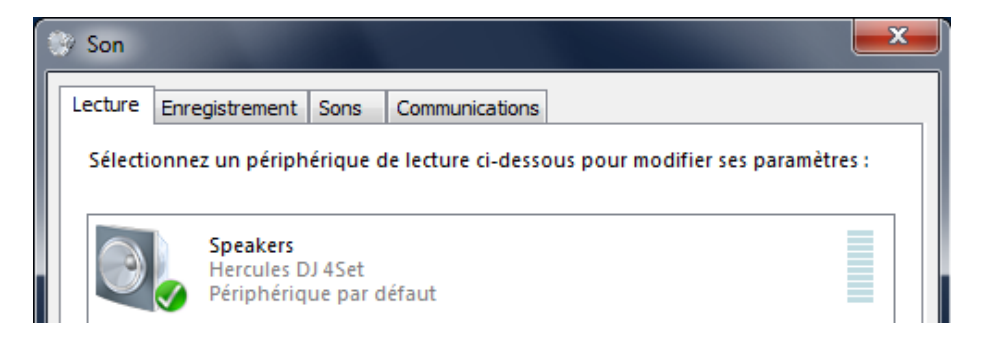

Lors de la connexion au port USB, la DJ Console devient normalement la carte son par défaut de votre ordinateur (en **Lecture** et **Enregistrement audio**). Si vous désirez utiliser une autre carte son (celle de votre PC par exemple) pour vos applications autres que DJ (chat, films, etc), vous pouvez effectuer le changement à partir de ce menu.

Vous noterez que les contrôles relatifs à l'enregistrement ne sont pas accessibles, puisque les changements relatifs doivent être effectués dans le mixer dédier (**DJ Console Control Panel**). Celui-ci est accessible via l'icône dans la zone de notification, ou via le **Panneau de configuration** Windows

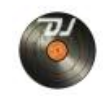

Sous l'onglet **À propos**, vous aurez accès aux informations relatives au pilote présentement utilisé. Si vous avez à communiquer avec notre support technique, assurez-vous d'avoir cette information à portée de main.

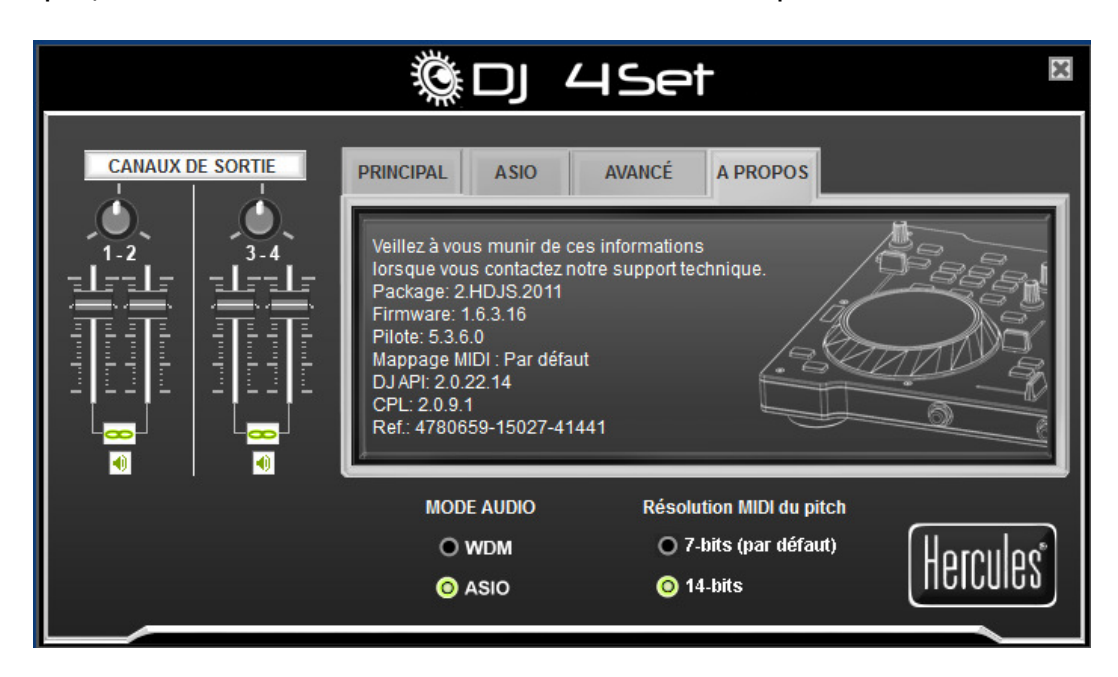